## 1.1.1 خدمة نقل موقع رخصة مهن داخل نطاق البلدية للأفراد (أردني وغير أردني)

لإنشاء الطلب الخاص بالخدمة يتم اتباع الخطوات التالية:

- 1. الدخول باسم مستخدم وكلمة مرور.
- 2. قم باختيار قسم خدمات رخص المهن من الشاشة الجانبية.
- قم باختيار خدمة نقل موقع رخصة مهن داخل نطاق البلدية من القائمة الجانبية.

|               |                 |                             |                                     |                         | since                    | 🅑 بخدمتکم | الأسئلة الأكثر شيوعا | ىسية   🎞 طلباتي   🕥         | ة الرئي |
|---------------|-----------------|-----------------------------|-------------------------------------|-------------------------|--------------------------|-----------|----------------------|-----------------------------|---------|
|               |                 |                             |                                     |                         | للباتي                   |           |                      | كترونية                     | الإا    |
|               |                 |                             | تقديم الطلب يدويا في البلدية        | لرمز ( 본 ) على          | ن معلومة ! يدل اا        |           |                      | ىات أخرى                    | خدر     |
|               |                 |                             | ى طلباتك غير المنتهية               | ي هذا الجدول عل         | i) <b>معلومة</b> ! يحتوي |           |                      | مات رخص المهن               | خدر     |
|               |                 |                             |                                     | ليات                    | البحث في جميع الط        |           |                      | 🖯 إصدار رخصة مهن جديدة      | ð       |
| خيارات إضافية | حالة الطلب      | الدور الوظيفي               | اسم الخدمة                          | البلدية                 | رقم الطلب                |           |                      | 🕽 إضافة / تغيير مهنة        | 9       |
| (j)           | بانتظار التنسيب | رئيس القسم - قسم<br>التنظيم | إصدار رخصة مهن جديدة                | بلدية الرمثا<br>الجديدة | 25023070043              |           | اق البلدية           | ) نقل موقع رخصة مهن داخل نط | 9       |
| (j)           | بانتظار التنسيب | رئيس القسم - قسم            | إصدار رخصة مهن جديدة                | بلدية الرمثا            | 25023070042              |           |                      | 🖢 شطب / إلغاء رخصة مهن      | ð       |
|               |                 | التنظيم                     |                                     | الجديدة                 |                          |           |                      | 🖬 تجدید رخصة مهن            | 9       |
| (             | بانتظار التنسيب | رئيس القسم - قسم<br>التنظيم | نقل موقع رخصة مهن داخل نطاق البلدية | بلدية الرمثا<br>الجديدة | 27023070002              |           |                      | ·                           | 9       |
|               |                 |                             |                                     |                         |                          |           |                      | مات رخص الإعلانات           | خدم     |

شكل 1 : خدمة نقل موقع رخصة مهن داخل نطاق البلدية

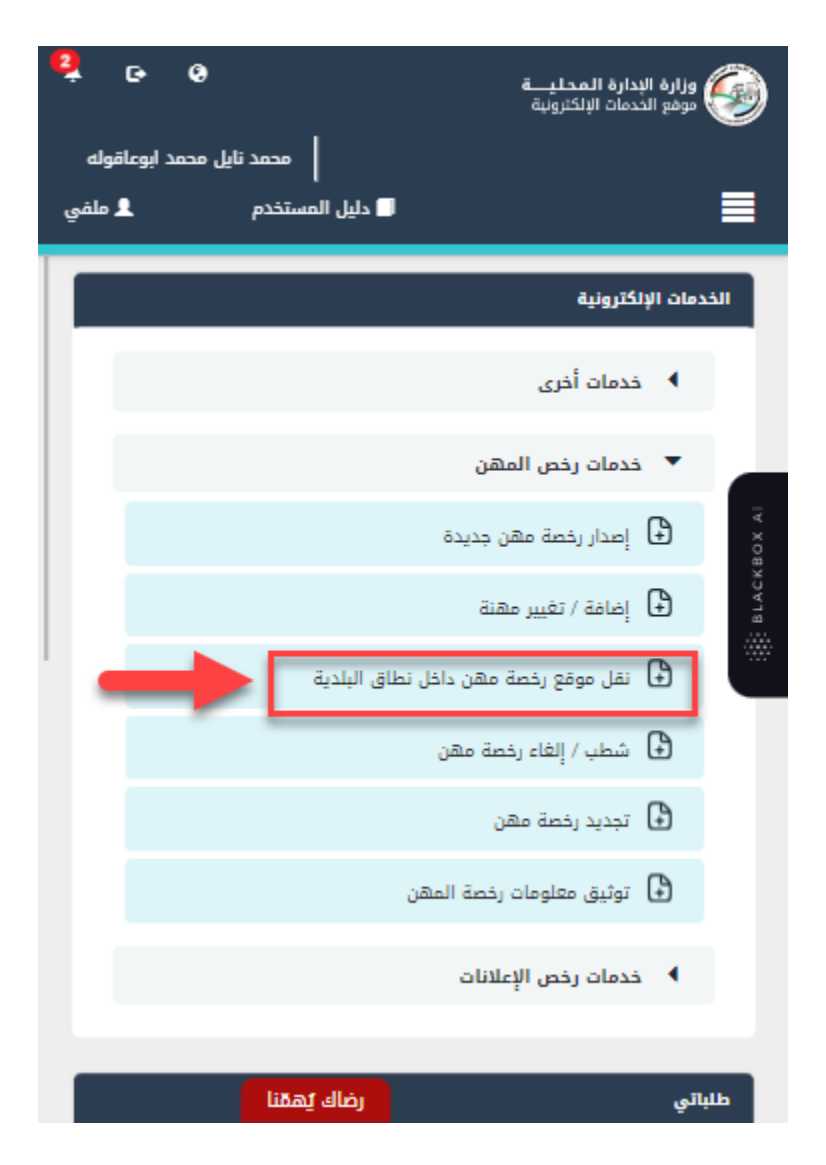

شكل 2 : خدمة نقل موقع رخصة مهن على الجهاز المحمول

- قم بالنقر على ايقونة "انشاء طلب" من شاشة بطاقة الخدمة.
  - قم باستعراض بيانات <u>شاشة مقدم الطلب</u>.

## شاشة مقدم الطلب

تحتوي الشاشة على البيانات الشخصية لمقدم الطلب وبيانات العنوان ويجب تحديد صفة مقدم الطلب قبل المتابعة.

|                      | 22/270 |
|----------------------|--------|
| منامع الاقامة الخليد | li and |
| 2                    |        |
|                      |        |

محمد نابل محمد ابوعاقوله 🚽 🛱 الإشعارات 💭 الإشعارات 🔍 لا دليل المستخدم 💭 الإشعارات

|                         |                      |         | تاريخ الطلب                |            | ة الطلب                |
|-------------------------|----------------------|---------|----------------------------|------------|------------------------|
|                         |                      | <b></b> | 26/07/2023                 | ~          | تح                     |
|                         |                      |         |                            |            |                        |
| د الطلب                 | )                    |         | لطلب                       | 1 مقدم ا   |                        |
|                         |                      |         |                            | مقدم الطلب | البيانات الشخصية ا     |
| اسم العائلة بالعربية    | اسم الجد بالعربية    |         | اسم الأب بالعربية          |            | لاسم الأول بالعربية    |
| ابوعاقوله               | محمد                 |         | نایل                       |            | محمد                   |
| اسم العائلة بالإنجليزية | اسم الجد بالإنجليزية |         | اسم الأب بالإنجليزية       |            | لاسم الأول بالإنجليزية |
| ABUAQOULAH              | MOHAMMAD             |         | NAYEL                      |            | MOHAMMAD               |
| تاريخ انتهاء جواز السفر | رقم جواز السفر       |         | تاريخ الميلاد              |            | لرقم الوطني            |
| 05/04/2026              | 265665غ              |         | 02/11/1994                 |            | 9941030789             |
|                         | صفة مقدم الطلب •     |         | تاريخ انتهاء بطاقة الأحوال |            | سم الأم                |
|                         | - اختر -             |         | 17/03/2028                 |            | نور                    |
|                         |                      |         |                            |            | العنوان                |
| الشارع *                | الدي *               |         | المدينة *                  |            | لمحافظة *              |
| 121                     | الجنوبى 🗸            | $\sim$  | الرمثا                     | $\sim$     | اربد                   |
| تعديل بياناتي           | الرمز البريدي        |         | صندوق البريد               |            | لهاتف الأرضي           |
|                         |                      |         | البريد الإلكتروني •        |            | لهاتف الخلوي *         |
|                         |                      |         | alia_nsr@yahoo.com         |            | 00962796768342         |
|                         |                      |         |                            |            |                        |

شكل 3 : مقدم الطلب (خدمة نقل موقع رخصة مهن داخل نطاق البلدية)

| ي 💐 د ابوعاقوله<br>۱ ابوعاقوله<br>۱ ملفي | ی<br>محمد تایل محمد<br>دلیل المستخدم | وزارة البدارة المحليـــة<br>موقع الخدمات الإلكترونية | <ul> <li></li> <li></li> </ul> |
|------------------------------------------|--------------------------------------|------------------------------------------------------|--------------------------------|
|                                          | داخل نطاق البلدية                    | نقل موقع رخصة مهن                                    |                                |
|                                          |                                      | <ul> <li>بیانات أساسیة</li> </ul>                    |                                |
| (                                        | 1 من 2                               | بيانات الطلب                                         | CKBOX AI                       |
|                                          | لمقدم الطلب                          | البيانات الشخصية                                     | BLA                            |
|                                          |                                      | الاسم الأول بالعربية<br>محمد                         |                                |
|                                          |                                      | اسم الأب بالعربية<br>نايل                            |                                |
|                                          |                                      | اسم الجد بالعربية<br>محمد                            |                                |
|                                          |                                      | اسم العائلة بالعربية<br>ابوعاقوله                    |                                |
|                                          | رضاك يُهمّنا                         | الاسم الأمل بالاندلينية                              |                                |

شكل 4 : مقدم الطلب على الجهاز المحمول (نقل موقع رخصة مهن)

- قم باختيار صفة مقدم الطلب من القائمة المنسدلة (متلقي خدمة/مفوض/وكيل).
- <sup>(1)</sup> ملاحظة: قم بالرجوع الى شاشة <mark>بيانات مقدم الطلب</mark> لمعرفة تفاصيل اختيار صفة مقدم الطلب.
- 7. قم بالنقر على ايقونة "التالي" للانتقال إلى شاشة بيانات الطلب (لا تظهر الشاشة إدناه كافة التفاصيل).

| ابي• | בש          | 2<br>ي دليل المستخدم 🔷 الإشعارات | حمد نابل محمد ابوعاقوله 🖨 English | •                                   |                                                 |                                   | ميزامة الإنزامة الإنزامة الحجلية<br>مولط للمات الإكترونية. |
|------|-------------|----------------------------------|-----------------------------------|-------------------------------------|-------------------------------------------------|-----------------------------------|------------------------------------------------------------|
|      |             |                                  |                                   |                                     | بخدمتكم 👔                                       | ي   ۞ الأسئلة الأكثر شيوعا        | 🖌 الصفحة الرئيسية 📔 ظلباتر                                 |
| Î    |             |                                  |                                   |                                     |                                                 | خصة مهن داخل نطاق البلدية         | نقل موقع را                                                |
|      |             |                                  |                                   |                                     | ريخ الطلب                                       | تا<br>                            | حالة الطلب                                                 |
|      |             |                                  |                                   |                                     | 26/07/2023                                      | ~                                 | ברגר                                                       |
| i.   |             |                                  | 2                                 |                                     |                                                 | (1)                               | Асквскасквох /                                             |
| L    | 1           |                                  |                                   |                                     |                                                 | ن الخاصة بك                       | נלם ואת כל אין אין אין אין אין אין אין אין אין אין         |
|      |             | البلدية                          | تاريخ انتهاء الرخصة               | نوع الرخصة                          | حالة الرخصة                                     | رقم الرخصة                        | و<br>۲<br>۲                                                |
|      |             | بلدية الرمثا الجديدة             | 31/12/2023                        | مكاتب مهنية                         | فعالة                                           | 25023070013                       |                                                            |
| L    |             |                                  |                                   |                                     |                                                 | تفريغ البيانات                    | استرجاع بيانات الرخصة                                      |
|      |             |                                  |                                   | • L.                                | ندف ذلك فالبلدية لها الحق فى اتخاذ ما تراه مناس | ، الموضحة أعلاه صحيحة وإذا ثبت خا | 🗌 أتعهد بأن جميع البيانات                                  |
|      | طلب         | إرسال الد                        |                                   | إلغاء                               |                                                 |                                   | ♦ السابق                                                   |
| . 0  | تابغونا على | رضاك يُهمَّنا                    |                                   | حفوظة لوزارة الإدارة المحلية © 2023 | جميع الحقوق مد                                  | si Ta                             |                                                            |

شكل 5 : بيانات الطلب (خدمة نقل موقع رخصة مهن)

| رازة الإدارة المحليـــة<br>وفع الخدمات الإلكترونية<br>محمد تايل محمد ابوعاقوله<br>دليل المستخدم ــــــــ ملقي | : 🏈        |
|----------------------------------------------------------------------------------------------------|------------|
| نقل موقع رخصة مهن داخل نطاق البلدية<br>بيانات أساسية                                                          |            |
| بيانات الطلب                                                                                                  | LACKBOX AI |
| رخص المهن الخاصة بك                                                                                           |            |
| اختر رقم الرخصة حالة نو<br>الرخصة الرخ<br>مكاتب<br>مهنية                                                      |            |
| استرجاع بيانات الرخصة تفريغ البيانات<br>رضاك يُهمّنا                                                          |            |

شكل 6 : بيانات الطلب (خدمة نقل موقع رخصة مهن) – الجهاز المحمول

🛈 ملاحظة:

- يتم استرجاع رخص المهن الخاصة بالحساب الذي تم تسجيل الدخول به والموجودة في قواعد البيانات واظهارها على الشاشة.
  - 8. قم باختيار الرخصة والضغط على ايقونة "استرجاع بيانات الرخصة" لاسترجاع بيانات الرخصة.
    - قم باختيار صفة متلقى الخدمة (مالك/مستأجر).

🛈 ملاحظة:

في حال اختيار صفة متلقي الخدمة مستأجر، يظهر النظام حقلا لإدخال الرقم المميز لعقد الإيجار الجديد.

10. قم بإدخال الرقم المميز لعقد الإيجار الجديد في حال متلقى الخدمة مستأجر.

🛈 ملاحظة:

- في حال عدم وجود الرقم المميز لعقد الإيجار الجديد في قواعد البيانات، سيطلب النظام تحميل مرفق عقد الإيجار.
  - 11. قم بإدخال الرقم المميز لإذن الاشغال.

🛈 ملاحظة:

- في حال عدم وجود الرقم المميز لإذن الاشغال الجديد في قواعد البيانات، سيطلب النظام تحميل مرفق اذن الاشغال الجديد.
  - 12. قم بإدخال بيانات الموقع الجديد وذلك عن طريق اختيار الرقم المميز لسند التسجيل او مفتاح القطعة.

🛈 ملاحظة:

 في حال تم اختيار طريقة الادخال عن طريق الرقم المميز لسند التسجيل يوفر النظام حقلا لإدخال الرقم، وفي حال تم اختيار مفتاح القطعة يوفر النظام عدة حقول لإدخال معلومات القطعة، كما هو ظاهر في الشاشة ادناه.

|        |            |            |        |              |        | بيانات الموقع الجديد            |    |
|--------|------------|------------|--------|--------------|--------|---------------------------------|----|
|        | المديرية * | المحافظة * |        | نوع العقار * |        | إدخال معلومات الموقع باستخدام * | Į  |
| $\sim$ | - اختر -   | - اختر -   | $\sim$ | - اختر -     | ~      | مفتاح القطعة                    |    |
|        |            | الدي *     |        | الحوض *      |        | القرية *                        | I. |
|        |            | - اختر -   | $\sim$ | - اختر -     | $\sim$ | - اختر -                        |    |
|        |            |            |        |              |        |                                 |    |

13. قم بإدخال المعلومات التفصيلية (رقم البناية/رقم الطابق/رقم المكتب او المحل) عن الموقع الجديد.

|                       |              | معلومات تفصيلية عن الموقع الجديد |
|-----------------------|--------------|----------------------------------|
| رقم المكتب أو المحل * | رقم الطابق * | رقم البناية *                    |
|                       |              |                                  |
|                       |              |                                  |

- 14. قم باختيار جهة الانتساب وإدخال رقم وتاريخ الانتساب وتاريخ مزاولة المهنة.
- 15. قم بتحميل الوثائق الاجبارية في قسم المرفقات عن طريق الضغط على ايقونة "**إضافة وثيقة**".

|                                | المرفقات                                                   |
|--------------------------------|------------------------------------------------------------|
|                                | هعلومة ! يرجى إرفاق الوثائق الإجبارية التالية: إذن الإشغال |
| الا ≪ا ۵ إلى ٥ من ٥ ا≫ اکا     | + إهافة وثيقة                                              |
|                                | ا يمكنك إرفاق وثائق مساعدة هنا                             |
| الا الاس من ما∢ الاس الاس الاس | + إضافة وثيقة                                              |

- 16. قم بالنقر على صندوق اختيار "أتعهد ..."
- 17. قم بالضغط على ايقونة "ارسال"، لإرسال الطلب الى الوزارة.

🛈 ملاحظة:

- ستظهر رسالة تقديم الطلب بنجاح، قم بالنقر على "موافق" للانتقال إلى الشاشة الرئيسية.
- يتم متابعة الطلب من قبل متلقي الخدمة عن طريق الاشعارات التي ستصله حسب حالة الطلب ومن شاشة "طلباتى"، ويتم اتخاذ الإجراءات على الطلب طبقا لحالات الطلب.

## 1.1.2 خدمة نقل موقع رخصة مهن داخل نطاق البلدية (منشآت)

لإنشاء الطلب الخاص بالخدمة يتم اتباع الخطوات التالية:

- 1. الدخول باسم مستخدم وكلمة مرور.
- قم باختيار قسم خدمات رخص المهن من الشاشة الجانبية.
- قم باختيار خدمة نقل موقع رخصة مهن داخل نطاق البلدية من القائمة الجانبية.

| الإشعارات 💄 حسابي |                         | تويخ التجاريه 🖨 English              | مؤسسة رابعه الذ           |                         |                         |           |                     | بزة الإثنابزة التجليعة<br>لحدماتالإلحقترونية | مبزا<br>موقع | 9       |
|-------------------|-------------------------|--------------------------------------|---------------------------|-------------------------|-------------------------|-----------|---------------------|----------------------------------------------|--------------|---------|
|                   |                         |                                      |                           |                         | xi Jane                 | 🌛 بخدمتكم | لأسئلة الأكثر شيوعا | سية   📰 طلباتي   🕜                           | نة الرئي     | 6 الصفد |
|                   |                         |                                      |                           |                         | للباتي                  |           |                     | ئترونية                                      | ت الإل       | الخدمان |
|                   |                         |                                      | يم الطلب يدويا في البلدية | لرمز ( 👎 ) على تقد      | ن معلومة ! يدل ا        |           |                     | ات أخرى                                      | خدم          | •       |
|                   |                         |                                      | للباتك غير المنتهية       | ې هذا الجدول على د      | ن <b>معلومة !</b> يحتوي |           |                     | ات رخص المهن                                 | خدم          | •       |
|                   |                         |                                      |                           | لبات                    | البحث في جميع الط       |           |                     | إصدار رخصة مهن جديدة                         | +            | ACKBOX  |
| خيارات إضافية     | حالة الطلب              | الدور الوظيفي                        | اسم الخدمة                | البلدية                 | رقم الطلب               |           |                     | إضافة / تغيير مهنة                           | ÷            | 81      |
| (j)               | بانتظار تحديد موعد جديد | رئيس القسم - قسم<br>التنظيم          | إضافة / تغيير مهنة        | بلدية الرمثا<br>الجديدة | 26023070001             | -         | , البلدية           | ا نقل موقع رخصة مهن داخل نطاز                | Ð            |         |
| ()                | بانتظار التنسيب         | رئيس القسم - قسم<br>التنظيم          | إصدار رخصة مهن جديدة      | بلدية الرمثا            | 25023070033             |           |                     | شطب / إلغاء رخصة مهن                         | +            |         |
|                   |                         | السطيم                               |                           | الجديده                 |                         |           |                     | تجديد رخصة مهن                               | ÷            |         |
| ()                | بانتظار الإجراء         | رئيس القسم - قسم<br>الخدمات الهندسية | طلبات الأعمال الإنشائية   | بلدية الرمثا<br>الجديدة | 06023070001             |           |                     | توثيق معلومات رخصة المهن                     | P+           |         |
|                   |                         |                                      |                           |                         |                         |           |                     | ات رخص الإعلانات                             | خدم          | •       |
| يَهمَنا           | رضاك                    |                                      |                           |                         |                         |           |                     |                                              |              |         |

شكل 7 : خدمة نقل موقع رخصة مهن داخل نطاق البلدية (منشآت)

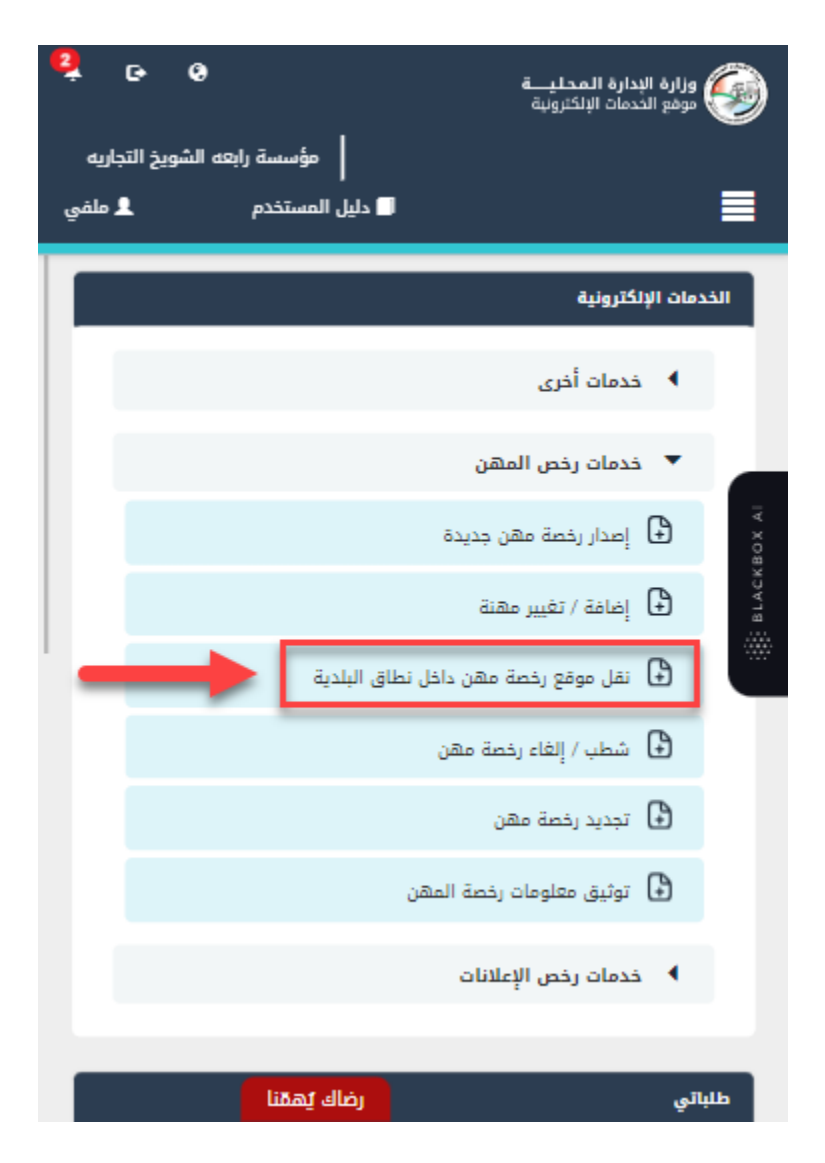

شكل 8 : خدمة نقل موقع رخصة مهن (منشآت) على الجهاز المحمول

- 4. قم بالنقر على ايقونة "انشاء طلب" من شاشة بطاقة الخدمة.
  - قم باستعراض بيانات <u>شاشة مقدم الطلب</u>.

## شاشة مقدم الطلب

تحتوي الشاشة على بيانات المنشأة والمفوض وبيانات العنوان.

|                          |                       |             |      | 24840                |                  |                   |                             |
|--------------------------|-----------------------|-------------|------|----------------------|------------------|-------------------|-----------------------------|
|                          |                       |             |      |                      | بة               | ن داخل نطاق البلد | نقل موقع رخصة مھ            |
|                          |                       |             | -    |                      | تاريخ الطلب      |                   | ئالة الطلب                  |
|                          |                       |             |      |                      | 21/01/2025       | ~                 | خدتد                        |
|                          |                       |             |      |                      |                  |                   |                             |
| ه الطلب                  | )<br>Lil <sub>M</sub> |             |      |                      | طلب              | مقدم ال           |                             |
|                          |                       |             |      |                      |                  | . ràn             | ببانات المنشأة والمغ        |
|                          | جهة التسجيل           |             |      | الرقم الوطنى للمنشأة |                  | 0.5               | اسم المنشأة                 |
| - وزارة الصناعة والتجارة | السجل المركزي         |             |      | 100337824            |                  |                   | مؤسسة رابعه الشويخ التجاريه |
| غوض                      | الرقم الوطني للم      |             |      | جنسية المفوض         |                  |                   | صفة المفوض                  |
|                          | 9982039033            | $\sim$      |      | أردنى                | ~                |                   | مالك                        |
| لمفوض                    | البريد الالكتروني     |             |      | الهاتف الخلوي للمفوض |                  |                   | اسم المفوض                  |
| samp                     | e@domain.com          |             |      | 00962792281383       |                  |                   | سوسن خالد وليد خميس         |
|                          |                       |             |      |                      |                  |                   | العنوان                     |
| الشارع *                 |                       | •           | الدى |                      | المدينة •        |                   | المحافظة •                  |
| street                   | $\sim$                | -<br>فاشمیه | ചി 🗸 |                      | الهاشمية         | $\sim$            | الزرقاء                     |
| تعديل بياناتى            |                       | ر -جر-ي     |      |                      |                  |                   | 012345678                   |
|                          |                       |             |      |                      | السد الالكتيونية |                   | الهاتف الذاوي *             |
|                          |                       |             |      | alia                 | nsr@yahoo.com    |                   | 00962796768342              |
|                          |                       |             |      |                      |                  |                   |                             |
|                          |                       |             |      |                      |                  |                   |                             |

شكل 9 : مقدم الطلب حساب منشأة (خدمة نقل موقع رخصة مهن)

| E Q سسة رابعه الشويخ التجاريه منفي | وزارة الإدارة المحليـــة<br>بوقع الحدمات الإلكترونية<br>مؤس | : 🏈     |
|------------------------------------|-------------------------------------------------------------|---------|
| بلدية                              | نقل موقع رخصة مهن داخل نطاق الب                             |         |
|                                    | <ul> <li>بیانات أساسیة</li> </ul>                           |         |
| 1 من 2                             | بيانات الطلب                                                | KBOX AI |
|                                    | بيانات المنشأة والمفوض                                      | BLAG    |
|                                    | اسم المنشأة<br>مؤسسة رابعه الشويخ التجاريه                  |         |
|                                    | الرقم الوطني للمنشأة<br>100337824                           |         |
|                                    | جهة التسجيل<br>السجل المركزي - وزارة الصناعة والتجارة       |         |
| ~                                  | صفة المفوض<br>مالك                                          |         |
| Lin                                | رضا <b>ك يَه</b> ا<br>منسبة المفعف                          |         |

شكل 10 : مقدم الطلب حساب منشأة على الجهاز المحمول (نقل موقع رخصة مهن)

قم بالنقر على ايقونة "التالي" للانتقال الى شاشة بيانات الطلب (لا تظهر الشاشة ادناه كافة التفاصيل).

| المستخدم 🗘 الإشعارات 💄 حسار                                                                                           | رابعه الشويخ التجارية 🖨 English ليل                                                        |                                                                  | مزامة الإقامة الحجلية<br>منها لاماما الإمتارية    |                                                                       |                           |  |
|----------------------------------------------------------------------------------------------------|--------------------------------------------------------------------------------------------|------------------------------------------------------------------|---------------------------------------------------|-----------------------------------------------------------------------|---------------------------|--|
|                                                                                                    |                                                                                            |                                                                  | بخدمتكم بخدمتكم                                   | 💧 🌘 الأسئلة الأكثر شيوعا 📔 🥑                                          | لصفحة الرئيسية ╞ 📰 طلباتي |  |
|                                                                                                    | ييناه الطني                                                                                |                                                                  |                                                   | مقدم الطلب                                                            |                           |  |
|                                                                                                    |                                                                                            |                                                                  |                                                   | الذاصة بك                                                             | يذهب المهن                |  |
| 1 2<br>āphil                                                                                                    | تابيخ التهتا المضا                                                                         | สีกว่าปี เคเ                                                     | مَّەتْرَىلا مَالْدُرْ                             | قەغاللادە،                                                            | ريس                       |  |
| البلدية<br>بلدية الرمنا الجديدة                                                                                       | تاريخ انتهاء الرخصة<br>31/12/2023                                                          | نوع الرخصة<br>مكاتب مهنية                                        | حالة الرخصة<br>منتهرية                            | ر المحلقة بلغ<br>رقم الرخصة<br>25023070037                            | احتر                      |  |
| <b>1 2</b><br>بلدية الرمنا الجديدة<br>بلدية الرمنا الجديدة                                                            | تاريخ انتهاء الرخصة<br>31/12/2023<br>31/12/2023                                            | نوع الرخصة<br>مكاتب مشنية<br>مهن منشأت                           | حالة الرحصة<br>منتهية<br>فعالة                    | رفم الردحة<br>25023070037<br>25023070040                              | رخی ، حسی اختر            |  |
| البلدية<br>بلدية الرمنا الجديدة<br>بلدية الرمنا الجديدة<br>بلدية الرمنا الجديدة                                       | تاریخ انتهاء الرخصة<br>31/12/2023<br>31/12/2023<br>31/12/2023                              | وع الرخصة<br>مكاتب مهنية<br>مهن منشأت<br>مهن منشأت               | حالة الرحمة<br>منتهية<br>فعالة<br>منتهية          | قر مالردمة<br>25023070037<br>25023070040<br>25023070036               |                           |  |
| ع 2<br><u>البادية</u><br>بلدية الرمئا الجديدة<br>بلدية الرمئا الجديدة<br>بلدية الرمئا الجديدة<br>بلدية الرمئا الجديدة | لایکا انتخاب الرکمنا<br>31/12/2023<br>31/12/2023<br>31/12/2023<br>31/12/2023<br>31/12/2023 | نوع الرخصة<br>مكاتب مهنية<br>مهن منشأت<br>مهن منشأت<br>مهن منشأت | حالة الرحمة<br>منتهية<br>فعالة<br>منتهية<br>معالة | قم الرخطة<br>25023070037<br>25023070040<br>25023070036<br>25023070036 |                           |  |

شكل 11 : بيانات الطلب حساب منشأة (خدمة نقل موقع رخصة مهن)

| <sup>2</sup> c     | 0                               | ā.<br>i                      | وزارة الإدارة المحليـــــــــــــــــــــــــــــــــــ | 9       |
|--------------------|---------------------------------|------------------------------|---------------------------------------------------------|---------|
| يخ التجاريه<br>ملة | مؤسسة رابعه الشو<br>الالات تخدم |                              |                                                         | =       |
| ∡ سمي              | ט הששתבים                       | μī <b>D</b>                  |                                                         | -       |
|                    | طاق البلدية                     | موقع رخصة مهن داخل ن         | نقل د                                                   | 11      |
|                    |                                 | سية                          | + بيانات أسا                                            |         |
|                    |                                 | ب                            | بيانات الطلا                                            | KBOX AI |
|                    | به                              | رخص المهن الخاصة             |                                                         | BLACI   |
|                    | 1 2                             |                              |                                                         |         |
|                    | حالة نو<br>الرخصة الرخ          | رقم الرخصة                   | اختر                                                    |         |
|                    | مكاتر<br>منتهية مهني            | 25023070037                  |                                                         |         |
|                    | مهن<br>فعالة<br>منشأت           | 25023070040                  |                                                         |         |
|                    | ىلە <b>يەقنا</b> ، مەر          | <mark>ف</mark> ا 25023070036 |                                                         |         |

شكل 12 : بيانات الطلب حساب منشأة (خدمة نقل موقع رخصة مهن) – الجهاز المحمول

🛈 ملاحظة:

- يتم استرجاع رخص المهن الخاصة بالحساب الذي تم تسجيل الدخول به والموجودة في قواعد البيانات واظهارها على الشاشة.
  - قم باختيار الرخصة والضغط على ايقونة "استرجاع بيانات الرخصة" لاسترجاع بيانات الرخصة.
    - 8. قم باختيار صفة متلقى الخدمة (مالك/مستأجر).

🛈 ملاحظة:

في حال اختيار صفة متلقى الخدمة مستأجر، يظهر النظام حقلا لإدخال الرقم المميز لعقد الإيجار الجديد.

9. قم بإدخال الرقم المميز لعقد الإيجار الجديد في حال متلقى الخدمة مستأجر.

🛈 ملاحظة:

- في حال عدم وجود الرقم المميز لعقد الإيجار الجديد في قواعد البيانات، سيطلب النظام تحميل مرفق عقد الإيجار.
  - 10. قم بإدخال الرقم المميز لإذن الاشغال.

🛈 ملاحظة:

- في حال عدم وجود الرقم المميز لإذن الاشغال الجديد في قواعد البيانات، سيطلب النظام تحميل مرفق اذن الاشغال الجديد.
  - 11. قم بإدخال بيانات الموقع الجديد وذلك عن طريق اختيار الرقم المميز لسند التسجيل او مفتاح القطعة.

🛈 ملاحظة:

 في حال تم اختيار طريقة الادخال عن طريق الرقم المميز لسند التسجيل يوفر النظام حقلا لإدخال الرقم، وفي حال تم اختيار مفتاح القطعة يوفر النظام عدة حقول لإدخال معلومات القطعة، كما هو ظاهر في الشاشة ادناه.

|        |            |        |            |        |              |        | بيانات الموقع الجديد    |          |
|--------|------------|--------|------------|--------|--------------|--------|-------------------------|----------|
|        | المديرية * |        | المحافظة * |        | نوع العقار * |        | طومات الموقع باستخدام * | إدخال مع |
| $\sim$ | - اختر -   | ~      | - اختر -   | $\sim$ | - اختر -     | ~      | لقطعة                   | مفتاح اا |
|        |            |        | الدي *     |        | الحوض *      |        |                         | القرية * |
|        |            | $\sim$ | - اختر -   | $\sim$ | - اختر -     | $\sim$ |                         | - اختر - |
|        |            |        |            |        |              |        |                         |          |

12. قم بإدخال المعلومات التفصيلية الخاصة بالموقع الجديد (رقم البناية/رقم الطابق/رقم المكتب او المحل).

|                       |              | معلومات تفصيلية عن الموقع الجديد |
|-----------------------|--------------|----------------------------------|
| رقم المكتب أو المحل * | رقم الطابق * | رقم البناية *                    |
|                       |              |                                  |
|                       |              |                                  |

13. قم باختيار جهة الانتساب وإدخال رقم وتاريخ الانتساب وتاريخ مزاولة المهنة.

|         |                       |         |                  |                |        | بيانات الانتساب | H         |
|---------|-----------------------|---------|------------------|----------------|--------|-----------------|-----------|
|         | تاريخ مزاولة المهنة * |         | تاريخ الانتساب * | رقم الانتساب * |        | ساب *           | جهة الانت |
| <b></b> | 02/07/2023            | <b></b> | 01/07/2023       | 1332344        | $\sim$ | رة الرمثا       | غرفة تجا  |
|         |                       |         |                  |                |        |                 |           |

14. قم بتحميل الوثائق الاجبارية في قسم المرفقات عن طريق الضغط على ايقونة "إ**ضافة وثيقة**".

|                    | المرفقات                                                   |
|--------------------|------------------------------------------------------------|
|                    | هعلومة ! يرجى إرفاق الوثائق الإجبارية التالية: إذن الإشغال |
| H 🗰 ٥ إلى ٥ صن ٥ H | + إخامة وتيقة                                              |
|                    | آ) معلومة ! يمكنك إرفاق وثائق مساعدة هنا                   |
| 🖌 🗰 ٥ الى ٥ من ٥ 🕨 | + إغافة وتيقة                                              |

15. قم بالنقر على صندوق اختيار "أتعهد ..."

16. قم بالضغط على ايقونة "ارسال"، لإرسال الطلب الى الوزارة.

🛈 ملاحظة:

- ستظهر رسالة تقديم الطلب بنجاح، قم بالنقر على "موافق" للانتقال إلى الشاشة الرئيسية.
- يتم متابعة الطلب من قبل متلقي الخدمة عن طريق الاشعارات التي ستصله حسب حالة الطلب ومن شاشة "طلباتى"، ويتم اتخاذ الإجراءات على الطلب طبقا لحالات الطلب.